一. 在校外(非校园网 IP 地址),使用浏览器登录西安工业大学综合信息服务平台 (https://ehall.xatu.edu.cn/),使用账号(学号/工号和密码(身份证后六位))、动态码或 微信扫码进入后,会出现左下角"校外电子资料服务"列表下的文献资源。

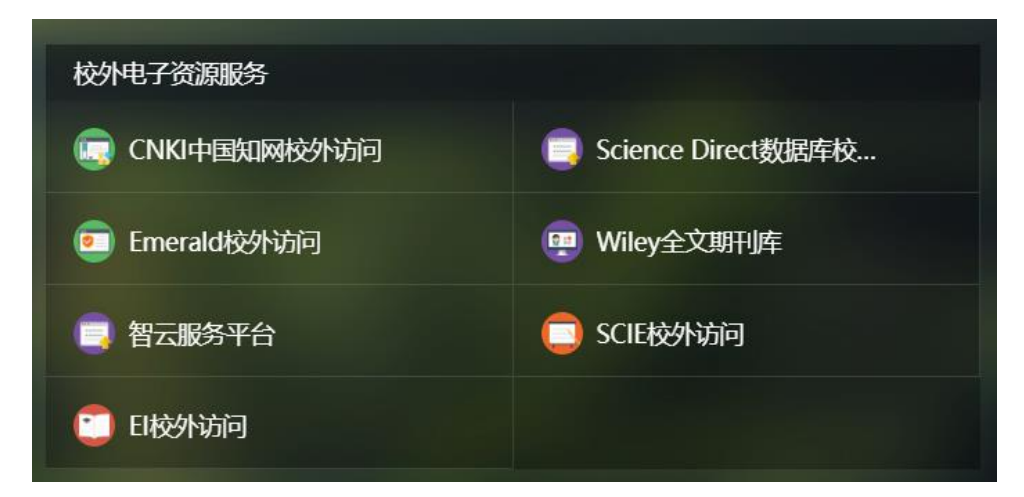

二. 点击"智云服务平台", 会跳转到智云服务系统的登录界面, 点击图中的"《CARSI》登录"。

|      | 智云服务系统      |
|------|-------------|
| 用户名: |             |
| 密 码: |             |
|      | □ 记住我的登录状态! |
| × ×  | 登录 IP登录     |
|      | 《CARSI登录》   |

三. 在用户登录界面的输入栏中输入"西安工业大学",选择下面出现的"西安工业大学(XIAN TECHNOLOGICAL UNIVERSITY)"选项,点击登录。

| 用户登录                                                                                                    |   |    |
|----------------------------------------------------------------------------------------------------|---|----|
| 西安工业大学(XIAN TECHNOLOGICAL UNIVERSITY)                                                                                                    | × | 登录 |
| □ 记住我的选择                                                                                                    |   |    |
| 全部 A B C D F G H J K L M N P Q S T W X Y Z                                                                                                    |   |    |
| 阿坝师范学院 (Aba Teachers University) ▲<br>安徽财经大学 (Anhui University of Finance and Econonics) ▲<br>安徽财党职业学院 (Anhui Finance And Trade Vocational College) ▲<br>安徽城市管理职业学院 (Anhui Vocational College of City Management)<br>安徽大学 (Anhui University)<br>安徽工程大学 (Anhui Polytechnic University)<br>安徽工北大学 (Anhui University of Technology) |   | Î  |

四. 然后界面自动跳转到智云服务平台的主界面,此时右上角会出现西安工业大学的图标,则校外访问智云服务平台完成。

| $\mathcal{O}$                                             | 看                                                                                                    |                                                      | RES                 |                  | 5<br>E RETE | Z台-外                                                                                         | 文文献服务》                                                                                               | F统                                                   |                                                                    | 【平台总计访问:                                                                             | 48660208     | 次】西安工业大学,您好!(退出系统                                                                                                    |
|-----------------------------------------------------------|----------------------------------------------------------------------------------------------------|------------------------------------------------------|---------------------|------------------|-------------|----------------------------------------------------------------------------------------------|----------------------------------------------------------------------------------------------------|------------------------------------------------------|--------------------------------------------------------------------|--------------------------------------------------------------------------------------|--------------|----------------------------------------------------------------------------------------------------|
| 系统首                                                       | 首页                                                                                                    |                                                      | 文献                  | 他身               | 1           | 期刊浏览                                                                                         | 学位论文                                                                                                 | 专业图书                                                 | 系統帮助                                                               | 版权声明                                                                                 | <b>(</b> ) a | 平台仅限于数学,科研及个人学习目的                                                                                                    |
|                                                           | DS N                                                                                                    | 查询                                                   | <sup>検索</sup><br>任意 | 小能:<br>字段        | 提供快<br>理,使  | 連检索、高级<br>您 更快、更准                                                                            | 检索、二次检索、模<br>E确的查找到您所需要                                                                              | 期检索、导航检<br>熟的内容                                      | 索等功能,并对检<br>检索                                                     | 察结果进行优化处<br>高级检索                                                                     |              | USING NOTES<br>④ 使用观知<br>本系统提供的文献资料仅限用于数<br>学、科研及个人学习、研究、欣赏<br>之用、清遵令《中华人民共和国著<br>作权法》的规定,合理使用,详见                                                                                                    |
| A man                                                     |                                                                                                    | +                                                    |                     | V                |             | Hot Journal                                                                                  | Top 10                                                                                               |                                                      |                                                                    |                                                                                      |              | 版权声明。                                                                                                    |
| a 字順<br>A B                                               | 顺导射<br>3 (                                                                                                    | 亢<br>C D                                             | E                   | F                | G           | Hot Journal                                                                                  | Top 10<br>IJ                                                                                         |                                                      | 19.07                                                              | SHIRESHI                                                                             | 10-          | 版权声明。<br>INTRODUCTION                                                                                                    |
| 字順<br>キ B<br>キ I                                          | 顺导射<br>3 (                                                                                                    | 亢<br>C D<br>J K                                      | E                   | F                | G<br>N      | Hot Journal                                                                                  | Top 10<br>J<br>刊名                                                                                    |                                                      | 译名                                                                 | 浏览次                                                                                  | 数            | 版 ( ) 声明。<br>                                                                                                    |
| 字順<br>A B<br>H I<br>D P                                   | 质导组<br>3 (<br>、<br>、                                                                                                    | ħ<br>C D<br>J K<br>Q R                               | E<br>L<br>S         | F<br>M<br>T      | G<br>N<br>U | Hot Journal<br>静 热门期刊<br>Food Chem                                                           | Top 10<br>リ<br>刊名                                                                                    | <b>%</b> 1                                           | 译名                                                                 | 浏览次<br>12225次                                                                        | 数            | 版化声明。<br>INTRODUCTION<br>平台简介<br>・ 采用国际先进的全文检索核心技<br>术,检索速度快,检索结果按相关                                                                                                    |
| a B<br>H I<br>D P<br>V W                                  | 顺导组<br>3 (<br>• (<br>· · · · · · · · · · · · · · · · · · ·                                                                                                     | ħ<br>C D<br>J K<br>Q R<br>K Y                        | E<br>L<br>S<br>Z    | F<br>M<br>T      | G<br>N<br>U | Hot Journal<br>煎 热门期于<br>Food Chem<br>Meat Science                                           | Top 10<br>引<br>刊名<br>istry<br>ce                                                                     | (1)                                                  | 译名<br>食品化学》<br>构类科学》                                               | 浏览次<br>12225次<br>6818次                                                               | 数            | 成秒/声明。 INTRODUCTION 早台尚介 采用国际先进的全文检索核心技 六、检索道度快,检索结果按相关 废排序等;                                                                                                    |
| 字順<br>A B<br>H I<br>D P<br>V W<br>YSTE                    |                                                                                                    | ћ<br>С D<br>J K<br>Q R<br>K<br>Y<br>OTICE            | E<br>L<br>S<br>Z    | F<br>M<br>T      | G<br>N<br>U | Hot Journal<br>静秋门期刊<br>Food Chem<br>Meat Science<br>ACM Transa                              | Top 10<br>J<br>刊名<br>istry<br>ce<br>actions on Embedded                                              | (1<br>(1<br>C (1<br>式)                               | 译名                                                                 | 浏览次<br>12225次<br>6818次<br>6440次                                                      | 数            | (款収率明),<br>(NTRODUCTION<br>■ 平石筒介<br>・ 采用国馬先进的全文检索核心技<br>ボ,检索適度快,检索結果按相关<br>度時等等:<br>・ 提供快速能索、高级检索、二次<br>检索、前方一致检索等                                                                                                    |
| ▲ 字順<br>A B<br>H I<br>D P<br>W W<br>YSTE                  | 顺导组<br>3 ( 、<br>。 ( 、<br>。 ( 、<br>。 ( 、<br>。 ( 、<br>。 ( 、<br>。 ( 、<br>。 ( 、<br>。 ( 、<br>。 ( 、<br>。 ( 、<br>。 ( 、<br>。 ( 、<br>。 ( 、<br>。 ( 、<br>。 ( 、<br>。 ( 、<br>。 ( 、<br>。 ( 、<br>。 ( 、<br>。 ( 、<br>。 ( 、)))<br>。 ( 、))<br>。 ( 、))<br>) ( 、))<br>) ( 、))<br>) ( ))<br>) ( )) ( ))<br>) ( )) ( )) ( )) ( )) ( )) ( )) ( )) ( )) ( )) ( )) ( )) ( )) ( )) ( )) ( )) ( )) ( )) ( )) ( )) | 売<br>こ D<br>J K<br>2 R<br>K<br>Y<br>OTICE            | ELSZ                | F<br>M<br>T      | G<br>N<br>U | Hot Journal<br>静秋门期刊<br>Food Chem<br>Meat Science<br>ACM Transe<br>Advanced M                | Top 10<br>则<br>刊名<br>istry<br>ce<br>actions on Embedded<br>Materials Research                        | ۲)<br>۲)<br>۲)<br>۲)<br>۲)<br>۲)                     | 译名<br>食品化学》<br>物类科学》<br>美国计算机学会嵌入<br>计算系统汇刊》<br>も进材料研究》            | 浏览次           12225次           6818次           6440次           4926次                 | 数            | ● 「「「「」」」<br>「「」」<br>「「」」<br>「「」」<br>「「」」<br>「「」」<br>「「」」<br>「「」」<br>「「」」<br>「」<br>「「」」<br>「」<br>「「」」<br>「」<br>「「」」<br>「」<br>「」<br>「「」」<br>「」<br>「」<br>「」<br>「」<br>「」<br>「」<br>「」<br>「」<br>「」<br>「」<br>「」<br>「」<br>「」<br>「」<br>「」<br>「」<br>「」<br>「」<br>「」<br>「」<br>「」<br>「」<br>「」<br>「」<br>「」<br>「」<br>「」<br>「」<br>「」<br>「」<br>「」<br>「」<br>「」<br>「」<br>「」<br>「」<br>「」<br>「」<br>」」<br>「」<br>」」<br>「」<br>「」<br>「」<br>「」<br>」」<br>「」<br>」」<br>「」<br>」」<br>「」<br>「」<br>」」<br>「」<br>「」<br>「」<br>」」<br>「」<br>」」<br>「」<br>」<br>「」<br>」<br>「」<br>」<br>「」<br>」<br>「」<br>」<br>「」<br>」<br>「」<br>」<br>「」<br>」<br>「」<br>」<br>」<br>「」<br>」<br>」 |
| ▲ 字順<br>A B<br>H I<br>O P<br>V W<br>YSTEI<br>● 系统<br>出供多利 | 顺导机<br>3 ( )<br>· · · · · · · · · · · · · · · · · · ·                                                                                                     | 九<br>D<br>J<br>K<br>Q<br>R<br>Y<br>OTICE<br>雪<br>家入口 | E<br>L<br>S<br>Z    | V<br>F<br>T<br>T | G<br>N<br>U | Hot Journal<br>● 秋门明干<br>Food Chem<br>Meat Science<br>ACM Transa<br>Advanced M<br>Mechanical | Top 10<br>引<br>下时名<br>istry<br>ce<br>actions on Embedded<br>Materials Research<br>Systems and Signal | 《1<br>(fi<br>C《fi<br>式<br>式<br>"<br>(<br>"<br>"<br>" | 译名<br>自品化学)<br>物类科学)<br>共算机学会脱人<br>计算系统汇刊》<br>古进材料研究》<br>则成系统与信号处。 | 浏览次           12225次           6818次           6440次           4926次           4708次 | <b>数</b>     | ● 保田園店、                                                                                                    |